## **Add Device**

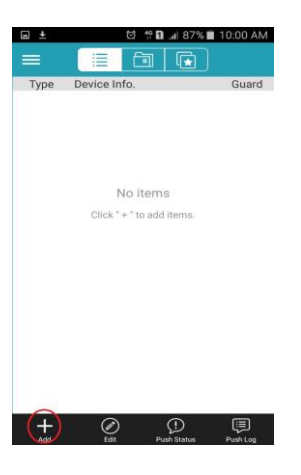

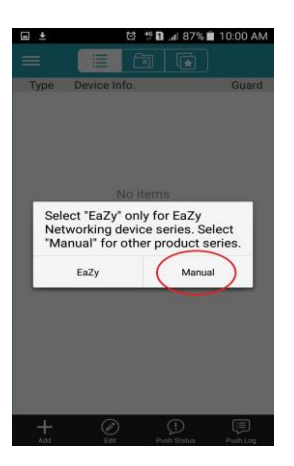

| ≞ ±           | ፼ 🚏 🖬 ₊₁ 87% 🗖 10:00 AM |      |  |  |
|---------------|-------------------------|------|--|--|
| <             | Device Info.            | Save |  |  |
| Required      |                         |      |  |  |
| Title         | New Item 1              |      |  |  |
| IP Address    |                         |      |  |  |
| Port          |                         |      |  |  |
| User Name     |                         |      |  |  |
| Password      |                         |      |  |  |
| Get Type      | unknown                 |      |  |  |
| Audio         | $\bigcirc$              |      |  |  |
| Quality       | Norm                    | al > |  |  |
| Search Device | s                       |      |  |  |
| L             | ocal Network Search     |      |  |  |

1. Download Apps ' Eagleeyes Lite ' from Play Store for android phone or Apps Store for Iphone.

2. Open Apps and click on 'Add 'Button.

3. Select ' Manual ' to enter setting mode.

4. Please key in the below particular :

Site Name sarpinoseunos.xkey.biz 8000 admin ( default as ' admin ' ) your password ( default as ' Admin1 ' )

- 5. Click on ' Get Type ' to verify the particular.
- 6. Click on 'Save 'to complete the setting page.

## **Edit Particular**

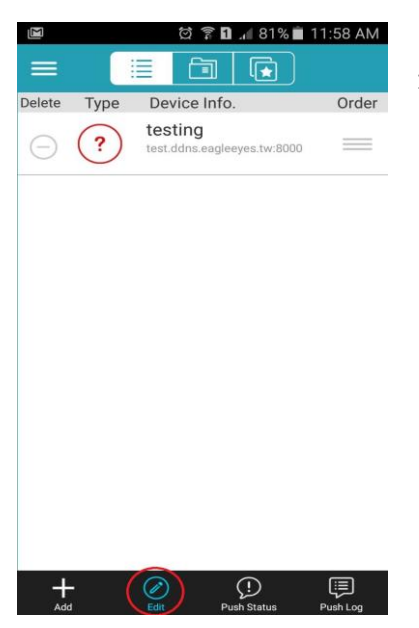

1. Click on ' Edit ' button and select site from list.

|                | ପ୍ରି 🍞 🖬 📶 81% 💼 11:59 AM |  |  |  |  |
|----------------|---------------------------|--|--|--|--|
| <              | Device Info. Save         |  |  |  |  |
| Required       |                           |  |  |  |  |
| Title          | testing                   |  |  |  |  |
| IP Address     | test.ddns.eagleeyes.tw    |  |  |  |  |
| Port           | 8000                      |  |  |  |  |
| User Name      | admin                     |  |  |  |  |
| Password       | •••••                     |  |  |  |  |
| Get Type       | Loading                   |  |  |  |  |
| Optional       |                           |  |  |  |  |
| Audio          | $\bigcirc$                |  |  |  |  |
| Quality        | Normal                    |  |  |  |  |
| Search Devices |                           |  |  |  |  |
|                |                           |  |  |  |  |

4. Please key in the below particular :

Site Name sarpinoseunos.xkey.biz 8000 admin ( default as ' admin ' ) your password ( default as ' Admin1 ' )

5. Click on ' Get Type ' to verify the particular.

6. Click on 'Save 'to complete the setting page.

## Playback

| )<br>No  | හි 🛜 🖬 🚛 80                                  | % 💼 12:32 PM |
|----------|----------------------------------------------|--------------|
|          |                                              |              |
| Туре     | Device Info.                                 | Guard        |
|          | testing<br>ddns.eagleeyes.tw:8<br>DVR (8 CH) | 000 (1)      |
|          |                                              | -            |
| Live     | view                                         |              |
| Edit     |                                              |              |
| Play     | rback                                        |              |
| Exp      | ort                                          |              |
|          |                                              |              |
|          |                                              |              |
|          |                                              |              |
|          |                                              |              |
| +<br>Add | Edit Push Status                             | Push Log     |

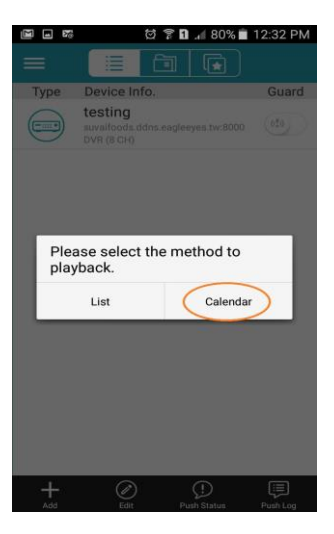

|     | 26        |        | 07     | <b>a</b> .# 80 | % 💼 12 | :32 PM |
|-----|-----------|--------|--------|----------------|--------|--------|
| <   |           | Quic   | k Sea  | rch            | C      | СН     |
| <   | JULY 2016 |        |        |                |        |        |
| SUN | MON       | TUE    | WED    | THU            | FRI    | SAT    |
| 26  | 27        | 28     | 29     | 30             | 1      | 2      |
| 3   | 4         | 5      | 6      | 7              | 8      | 9      |
| 10  | 11        | 12     | 13     | 14             | 15     | 16     |
| 17  | 18        | 19     | 20     | 21             | 22     | 23     |
| 24  | 25        | 26     | 27     | 28             | 29     | 30     |
| 31  | 1         | 2      | 3      | 4              | 5      | 6      |
| 2   | 016/0     | 7/18 1 | 2:27:2 | 6              | Ho     | ur     |
| 09  | 1         | 1      | 1      | 3              | 15     | 31     |
|     |           | C      |        | 3              |        |        |
|     |           |        |        |                |        |        |

- 1. Click and hold on site column for 3 sec.
- 2. Select Playback when menu pop up.

3. Select Calendar.

- 4. Select actual date and time.
- 5. Click ' Play ' button to start playback.